## **Minnesota Track-Kit**

## The survivor portal is the web-based access point for information on your kit

## On the survivor portal, you can:

- See your kit's progress as it moves from the medical facility to the law enforcement agency to the lab.
- Find survivor resources.
- Find contact information for the hospital, law enforcement agency, and prosecutor's office affiliated with your kit.
- Subscribe to updates on changes to your kit's status.
- Use the quick exit feature to leave the site quickly and clear your browser history.

## Log in

- Go to the web address given to you at the time of your exam. https://mn.track-kit.us/
- Enter your username (the kit barcode) and your temporary password.
- The first time you log in you will be prompted to change your password.
- After that, you can change your password at any time by going to User Profile > Password Management
- Set up security questions to help you reset your password if you forget it.
- Go to User Profile > Security Questions and follow the on-screen instructions.
- If you forget your password you can reset it by answering security questions (if you set them up) or by clicking on Forgot Your Password? on the login page.

| Navigate the portal                                                                                                    | Quick EXIT button                                                                                                    |
|----------------------------------------------------------------------------------------------------|----------------------------------------------------------------------------------------------------|
| Welcome         My Kit         Resources         Contacts         Clear Browser History         FAQ         Leave this site of           User Account Settings         User Account Settings         Update Notifications         Update Notifications           UPDATE PASSWORD         Please complete the following form         Mandatory fields are marked with a resource | uickly - EXIT 2 - User Profile icon                                                                                                    |
| Current Password * @<br>New Password * @<br>Confirm New Password * @<br>Update                                                                                                    | Password Management Security Questions Update Notifications SECURITY QUESTIONS Please select and answer each security question to enable the password reset functionallity                 |
| <ul> <li>Go to "My Kit" to see your kit's status.</li> <li>Go to "Resources" to find helpful<br/>Resources.</li> <li>Go to "Contacts" to view information about the hospital, law enforcement, and</li> </ul>                                                                                                    | Please complete the filowing form. Mandatory fields are marked with a red asterisk (*) Security Question *  Answer *  Security Question *  Answer *  Security Question *  Answer *  Update |

- Go to "FAQ" to learn about Frequently Asked Questions.
- Go to the User Profile icon to manage your password and subscribe to updates.
- Log out using the "**EXIT**" button.

# **PORTAL DETAILS AND SETTINGS**

Understanding the options available in the survivor portal

## View your kit's details

- Whether or not you gave consent to have your kit tested.
- Discard date for your kit if you did not give consent for testing.
- Current status and location of your kit.
- The history of your kit's progress through the system.

# MY KIT'S DETAILS

#### AUTHORIZATION ?

Did you authorize this kit for testing? ② Yes Indicates whether or not consent was provided for the forensic testing of your kit.

#### KIT STATUS TIMELINE 😯

Your timeline's most recent updates are displayed at the top. Timeline Legend

A blue calendar with a "plus" icon indicates that this is the latest and current step that has been recorded for your kit.

A green calendar with a "check" icon indicates that the kit has moved on from this event.

## Set up notifications

- To receive updates on your kit, go to User Profile > Update Notifications and choose the updates you wish to be sent by email or text.
- You can also designate an ideal time of day for update.

| UPDATE NOTIFICATIONS                                                            |                                     |         |  |
|---------------------------------------------------------------------------------|-------------------------------------|---------|--|
| lease select your preferred method of<br>nd then select which notifications you | f communication<br>wish to receive. |         |  |
| mail 🕜                                                                          |                                     |         |  |
| Phone 🕜                                                                         |                                     |         |  |
| otification Ideal Time 🚷                                                        | 0                                   |         |  |
| lame                                                                            | By Email                            | By Text |  |
| itatus Change 😮                                                                 |                                     |         |  |
| Survivor Password Has Changed 🚱                                                 |                                     |         |  |

## Use the privacy and security features

• In the upper-left corner of the screen verify the time of your last login to ensure that your account is secure.

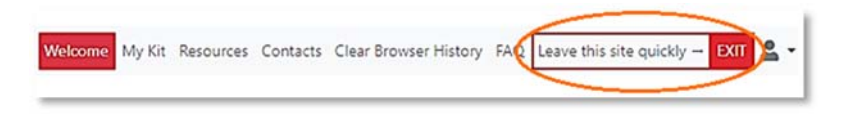

- Click on the "EXIT" button in the upper-right corner of the screen to leave the site quickly.
- Go to "Clear Your Browser History" for instructions on clearing survivor portal from your browser's history.

## Find resources and help

- In this section you can search for victim advocacy services, telephone hotlines, or other helpful resources such as links to websites, resource guides, or videos.
- You can filter the resources by geographical area to find something close to home.

## **RESOURCES & HELP**

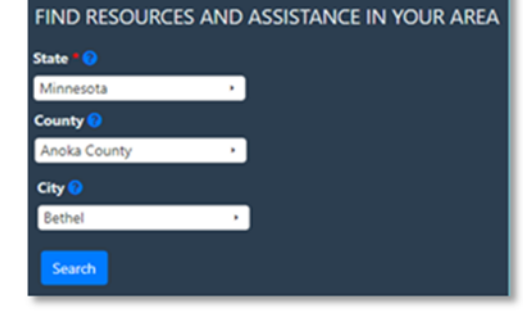